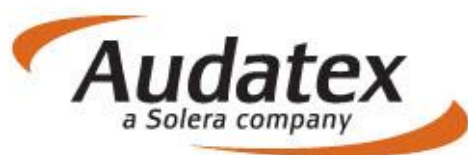

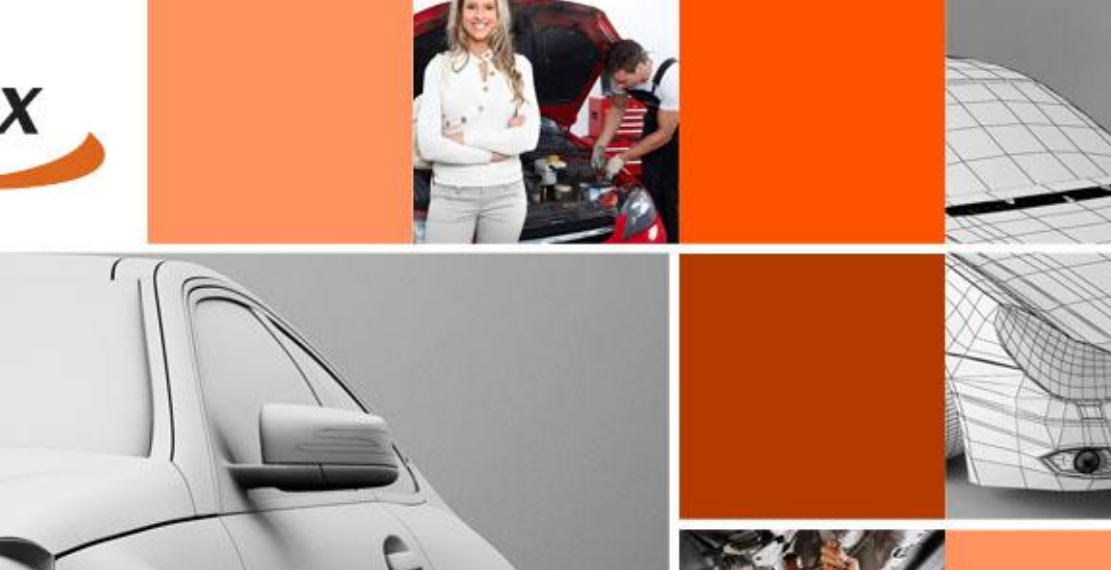

(TTE)

Užívateľská príručka pre komunikáciu s poisťovňami na platforme AudaNEXT II prostredníctvom služby AudaFLOW

# Obsah:

| С | OPYRI   | GHT                                                                              | . 3 |
|---|---------|----------------------------------------------------------------------------------|-----|
| 1 | Kom     | unikácia (AudaFlow) na platforme s poisťovňou Allianz SP                         | .4  |
|   | 1.1     | Založenie prípadu pod poisťovňou + prevzatie servisom                            | .4  |
|   | 1.2     | Ako servis ukončí prácu s prípadom?                                              | .5  |
| 2 | Kom     | unikácia (AudaFlow) na platforme s poisťovňou skupiny VIG (Koperatíva, Komunálna |     |
| а | spoločr | osť Slovexperta)                                                                 | .7  |
|   | 2.1     | Založenie prípadu pod poisťovňou + prevzatie servisom                            | .7  |
|   | 2.2     | Ako servis ukončí prácu s prípadom?                                              | . 8 |
| 3 | Kom     | unikácia (AudaFlow) na platforme s poisťovňou Generali                           | 10  |
|   | 3.1     | Založenie prípadu pod poisťovňou + prevzatie servisom                            | 10  |
|   | 3.2     | Ako servis ukončí prácu s prípadom?                                              | 11  |
|   | 3.3     | Ako servis urobí doobhliadku PU pre Generali poisťovňu?                          | 13  |
| 4 | Kom     | unikácia (AudaFlow) na platforme s poisťovňou UNIQA                              | 16  |

(Príručka je určená pre užívateľov, korí už so systémom aktívne pracujú a boli preškolení – predpokladom je nastavenie komunikácie prostredníctvom AudaFlow na platforme AudaNEXT II s jednotlivými poisťovňami)

## COPYRIGHT

Informácie v tejto príručke môžu byť zmenené bez ohlásenia. Tento dokument je vlastníctvom spoločnosti Audatex Slovakia s.r.o. Príručka ani jej časti nesmú byť reprodukované ani kopírované žiadnym mysliteľným prostriedkom, či už je účel reprodukcie či kopírovania akýkoľvek.

Copyright ©2012 Solera, Inc. / All Rights Reserved.

## 1 Komunikácia (AudaFlow) na platforme s poisťovňou Allianz SP

#### 1.1 Založenie prípadu pod poisťovňou + prevzatie servisom

Poisťovňa Allianz zakladá prípady a zasiela prípad do servisu prostredníctvom svojho interného systému PROLIK. Užívateľ postupuje rovnako ako pri komunikácii na plaforme AudaNet a cez PROLIK si prípad odošle do AudaNEXT.

| A           | e                  |                         |
|-------------|--------------------|-------------------------|
| Prípady     | Vyžiadanie prípadu | AudaPARTS               |
| Q           | =                  | .lı                     |
| AudaHISTORY | AudaGLASS          | Štatistiky a fakturácia |

• Po prihlásení sa do platformy AudaNEXT kliknite na dlaždicu "Prípady"

• V zozname prípadov klikne na ikonu rozšíreného filtra a vojde do záložky "Prichádzajúce". Prípad si vyhľadá zadaním do vyhľadávacieho riadku alebo cez dostupné filtre

| Sole                        | la          |               |                                     | Rule                                     | es   Flow   Exp                                  | pression                            | IS                |      |        |          |            | Ċ                     |
|-----------------------------|-------------|---------------|-------------------------------------|------------------------------------------|--------------------------------------------------|-------------------------------------|-------------------|------|--------|----------|------------|-----------------------|
| < Don                       |             |               | Prípad vy<br>zadaním l<br>/hľadávao | /hľadajte<br>kritéria do<br>sieho riadku |                                                  |                                     |                   |      |        |          |            | <b>0</b> <sup>+</sup> |
| Filter                      |             |               |                                     | _                                        |                                                  |                                     |                   |      |        |          | Priché     | idzajúce 🔳            |
| Číslo prípadu               | 1           |               | ŠPZ                                 |                                          |                                                  | Majit                               | teľ vozidla       |      |        | Vlastník |            |                       |
| Dátum vytvo<br>Stav prípadu | renia od:   |               | Dátum vytvo                         | renia do:                                | Viditeľnosť                                      | Výro                                | bca               | 2    |        | VIN      |            |                       |
| 0                           | 0           |               |                                     |                                          | Nezkonverto                                      | ované                               | Prichádzajúce     | Moje | Všetky | Odoslané | Historické | Archivované           |
| Status                      | Číslo PU    | Užívateľ      | ŠPZ                                 | Výrobca                                  | Тур                                              |                                     | Vytvorené 🗘       | Meno | Pri    | iezvisko | Spoločnosť | Číslo zakázky         |
| 4                           | AudaFlow_se | rv Allianz_te | st_                                 | VW [06]                                  | Passat<br>Lim./Va<br>od 10/1<br>[S] [3D]<br>[C2] | (36)<br>ariant<br> 0 [V]<br>  [IRE] | 30/06/17<br>18:12 |      |        |          |            |                       |

- Otvorte prípad a choďte na záložku "AKCIA"
- Kliknite na "prevziať", aby ste mohli s prípadom ďalej pracovať

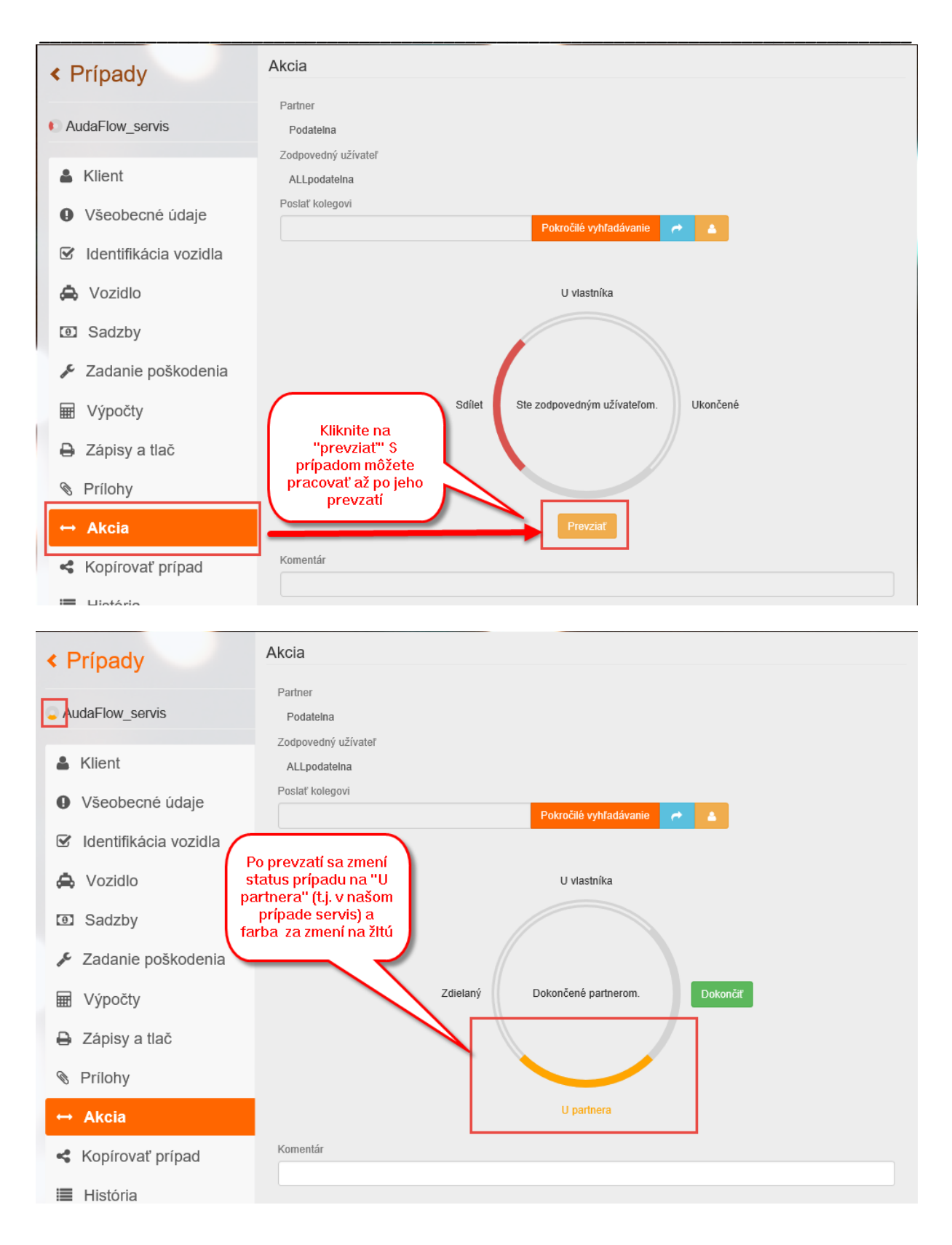

#### 1.2 Ako servis ukončí prácu s prípadom?

- Choďte na záložku "AKCIA"
- Ak posielate do poisťovne aj nejakú správu, vpíšte ju do poľa Komentár, stlačte "Dokončiť". Týmto tlačidlom odošlete prípad späť do poisťovne

| < Prípady               | Akcia                                                 |
|-------------------------|-------------------------------------------------------|
| AudaFlow_servis         | Partner Podatelna Zodoprodný užívstoř                 |
| Lient                   | ALLpodatelna                                          |
| Všeobecné údaje         | Poslať kolegovi Pokročilé vyhľadávanie                |
| ☑ Identifikácia vozidla |                                                       |
| 🖨 Vozidlo               | U vlastníka                                           |
| Sadzby                  |                                                       |
| 🖋 Zadanie poškodenia    |                                                       |
| 🖬 Výpočty               | Zdielaný Dokončené partnerom. Dokončíť                |
| 🔒 Zápisy a tlač         |                                                       |
| S Prílohy               |                                                       |
| ↔ Akcia                 | U partnera                                            |
| Kopírovať prípad        | Romentar Posielam prvú obhliadku, žiadam o schválenie |
| III História            |                                                       |
| Porovnanie prípadov     |                                                       |

- Systém Vás presmeruje späť na Zoznam prípadov
- Od tohto momentu môžete prípad nájsť v rozšírenom filtri už len na záložke "Odoslané" A je v stave len na čítanie

|   | bole          | à             |            |              | Rule     | es   Flow   Expr                                  | essions                         | 5                 |      |        |           |            | ٢            |
|---|---------------|---------------|------------|--------------|----------|---------------------------------------------------|---------------------------------|-------------------|------|--------|-----------|------------|--------------|
| < | Dom           | OV            |            |              |          |                                                   |                                 |                   |      |        |           |            |              |
|   | Filter 3      |               |            |              |          |                                                   |                                 |                   |      |        |           | 00         | doslané =    |
|   | Číslo prípadu |               |            | ŠPZ          |          |                                                   | Majite                          | eľ vozidla        |      |        | Vlastník  |            |              |
|   | Dátum vytvore | nia od:       |            | Dátum vytvor | enia do: |                                                   | Výrol                           | оса               |      |        | VIN       |            |              |
|   |               |               |            |              |          |                                                   |                                 |                   |      | ~      |           |            |              |
|   | Stav prípadu  |               |            |              |          | Viditeľnosť                                       |                                 |                   |      |        |           | 2          |              |
|   | ••            | • •           |            |              |          | Nezkonvertov                                      | /ané                            | Prichádzajúce     | Moje | Všetky | Odoslané  | Historické | Archivované  |
| S | itatus        | Číslo PU      | Užívateľ   | ŠPZ          | Výrobca  | Тур                                               |                                 | Vytvorené         | Meno | P      | riezvisko | Spoločnosť | Číslo zakázk |
| 4 |               | AudaFlow_serv | ALLIANZ_te | est_         | VW [06]  | Passat<br>Lim./Va<br>od 10/10<br>[S] [3D]<br>[C2] | (36)<br>riant<br>0 [V]<br>[IRE] | 30/06/17<br>18:41 |      |        |           |            |              |

# 2 Komunikácia (AudaFlow) na platforme s poisťovňou skupiny VIG (Koperatíva, Komunálna a spoločnosť Slovexperta)

#### 2.1 Založenie prípadu pod poisťovňou + prevzatie servisom

Poisťovňa Allianz zakladá prípady a zasiela prípad do servisu prostredníctvom svojho interného systému PROLIK. Užívateľ postupuje rovnako ako pri komunikácii na plaforme AudaNet a cez PROLIK si prípad odošle do AudaNEXT.

| <b>A</b><br>Prípady | <b>O</b> Vyžiadanie prípadu | AudaPARTS               |
|---------------------|-----------------------------|-------------------------|
| Q                   | -                           | alı.                    |
| AudaHISTORY         | AudaGLASS                   | Štatistiky a fakturácia |

Po prihlásení sa do platformy AudaNEXT kliknite na dlaždicu "Prípady"

• V zozname prípadov klikne na ikonu rozšíreného filtra a vojde do záložky "Prichádzajúce". Prípad si vyhľadá zadaním do vyhľadávacieho riadku alebo cez dostupné filtre

| < Dom         | IOV          | Prí         | oad vyhľad<br>kritéri | ajte zadan<br>a do | ím                                                                   |                   |        |        |          |            | 1         | +    |
|---------------|--------------|-------------|-----------------------|--------------------|----------------------------------------------------------------------|-------------------|--------|--------|----------|------------|-----------|------|
| Auda          |              |             | yhľadávaci            | eho riadku         |                                                                      |                   |        |        |          |            | ×         | ≡    |
| Číslo prípadu |              |             | ŠPZ                   |                    | Ma                                                                   | ajiteľ vozidla    |        |        | Vlastník |            |           |      |
| Dátum vytvore | enia od:     |             | Dátum vytvore         | enia do:           | vý                                                                   | robca             | •      |        | VIN      |            |           |      |
| Stav prípadu  | • •          |             |                       |                    | Viditeľnosť<br>Nezkonvertované                                       | Prichádzajúce     | e Moje | Všetky | Odoslané | Historické | Archivova | né   |
| Status 3      | Číslo PU     | Užívateľ    | ŠPZ                   | Výrobca            | Тур                                                                  | Vytvorené         | Meno   | Pri    | iezvisko | Spoločnosť | Číslo zak | ázky |
| 0             | AudaFlow_sen | VIG_test_se | rvis                  | VW [06]            | Passat (36)<br>Lim./Variant<br>od 10/10 [V]<br>[S] [3D] [IRE<br>[C2] | 30/06/17<br>20:15 |        |        |          |            | 222222    |      |

- Otvorte prípad a choďte na záložku "AKCIA"
- Kliknite na "prevziať", aby ste mohli s prípadom ďalej pracovať

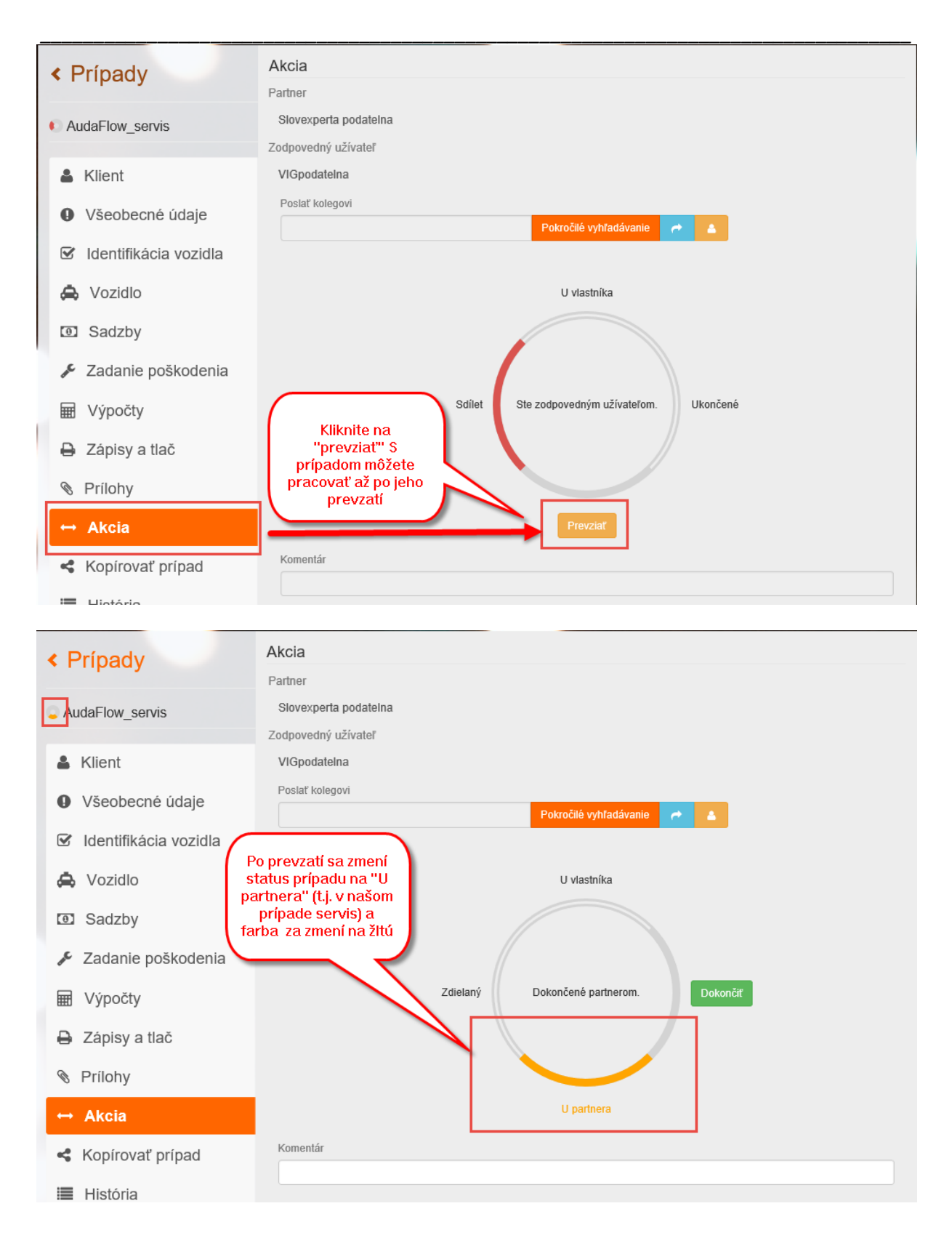

#### 2.2 Ako servis ukončí prácu s prípadom?

- Choďte na záložku "AKCIA"
- Ak posielate do poisťovne aj nejakú správu, vpíšte ju do poľa Komentár, stlačte "Dokončiť". Týmto tlačidlom odošlete prípad späť do poisťovne

| < Prípady               | Akcia                                                     |
|-------------------------|-----------------------------------------------------------|
|                         | Partner                                                   |
| AudaFlow_servis         | Slovexperta podatelna                                     |
| Lient                   | ViGpodatelna                                              |
| • Všeobecné údaje       | Poslať kolegovi Poslať kolegovi                           |
| ☑ Identifikácia vozidla |                                                           |
| 🖨 Vozidlo               | U vlastníka                                               |
| Sadzby                  |                                                           |
| 🖋 Zadanie poškodenia    |                                                           |
| 🖩 Výpočty               | Zdielaný Dokončené partnerom. Dokončiť                    |
| 🔒 Zápisy a tlač         |                                                           |
| S Prílohy               |                                                           |
| ↔ Akcia                 | 2 U partnera                                              |
| Kopírovať prípad        | Romentar<br>Posielam prvú obbliadku, žiadam o schváleniel |
| História                |                                                           |
| Porovnanie prípadov     |                                                           |

- Systém Vás presmeruje späť na Zoznam prípadov
- Od tohto momentu môžete prípad nájsť v rozšírenom filtri už len na záložke "Odoslané" A je v stave len na čítanie (Pokiaľ už prípad poisťovňa prevzala, ak nie, nájdete ho ešte aj v zložke "Moje")

| < Domov                    |                      |                                                                      |                   |          |              |            | 1             |
|----------------------------|----------------------|----------------------------------------------------------------------|-------------------|----------|--------------|------------|---------------|
| Filt 3                     |                      |                                                                      |                   |          |              | 0          | doslané 🔳     |
| Číslo prípadu              | ŠPZ                  | Ma                                                                   | ajiteľ vozidla    |          | Vlastník     |            |               |
| Dátum vytvorenia od:       | Dátum vytvorenia do: | Vý                                                                   | robca             | V        |              |            |               |
| Stav prípadu               |                      | Viditeľnosť                                                          |                   |          |              | 2          |               |
| 000                        |                      | Nezkonvertované                                                      | Prichádzajúce     | Moje Vše | tky Odoslané | Historické | Archivované   |
| Statu 4 Číslo PU Užívateľ  | ŠPZ Výrobca          | Тур                                                                  | Vytvorené         | Meno     | Priezvisko   | Spoločnosť | Číslo zakázky |
| AudaFlow_serv VIG_test_ser | rvi: VW [06]         | Passat (36)<br>Lim./Variant<br>od 10/10 [V]<br>[S] [3D] [IRE<br>[C2] | 30/06/17<br>20:19 |          |              |            | 222222        |

# 3 Komunikácia (AudaFlow) na platforme s poisťovňou Generali

#### 3.1 Založenie prípadu pod poisťovňou + prevzatie servisom

Poisťovňa Generali zakladá prípady a zasiela prípad do servisu prostredníctvom svojho interného systému PROLIK. Užívateľ postupuje rovnako ako pri komunikácii na plaforme AudaNet.

• Po prihlásení sa do platformy AudaNEXT kliknite na dlaždicu "Prípady"

| A           | Vyžiadanie prípadu | AudaPARTS               |
|-------------|--------------------|-------------------------|
| Q           | =                  | dı                      |
| AudaHISTORY | AudaGLASS          | Štatistiky a fakturácia |

• V zozname prípadov klikne na ikonu rozšíreného filtra a vojde do záložky "Prichádzajúce". Prípad si vyhľadá zadaním do vyhľadávacieho riadku alebo cez dostupné filtre

| < Domov              | Prípad vyhľadaj<br>zadaním kritéria<br>vyhľadávacieho ri | te<br>do<br>adku                                                                     | •                                        |
|----------------------|----------------------------------------------------------|--------------------------------------------------------------------------------------|------------------------------------------|
| Číslo prípadu        | ŠPZ                                                      | Majiteľ vozidla                                                                      | Viastník                                 |
| Dátum vytvorenia od: | Dátum vytvorenia do:                                     | Výrobca                                                                              | VIN                                      |
|                      | Viditeľnosť<br>Nezkonvertované Prichádzajúce Moje        | Stav pripadu                                                                         | Archivované                              |
| Statu 4 Číslo P      | J Užívateľ ŠPZ Výrobca                                   | Typ Vytvorené ≑ N                                                                    | Neno Priezvisko Spoločnosť Číslo zakázky |
| AudaFlo              | w_serv Generali_test_s VW [06]                           | Passat (36)<br>Lim./Variant 30/06/17<br>od 10/10 [V] 18:54<br>[S] [3D] [IRE]<br>[C2] |                                          |
|                      | H 😽 Stra                                                 | na 1 z 1 🗰 M 20 🔹                                                                    | 2 1                                      |

• Otvorte prípad a choďte na záložku "AKCIA"

• Kliknite na "prevziať", aby ste mohli s prípadom ďalej pracovať

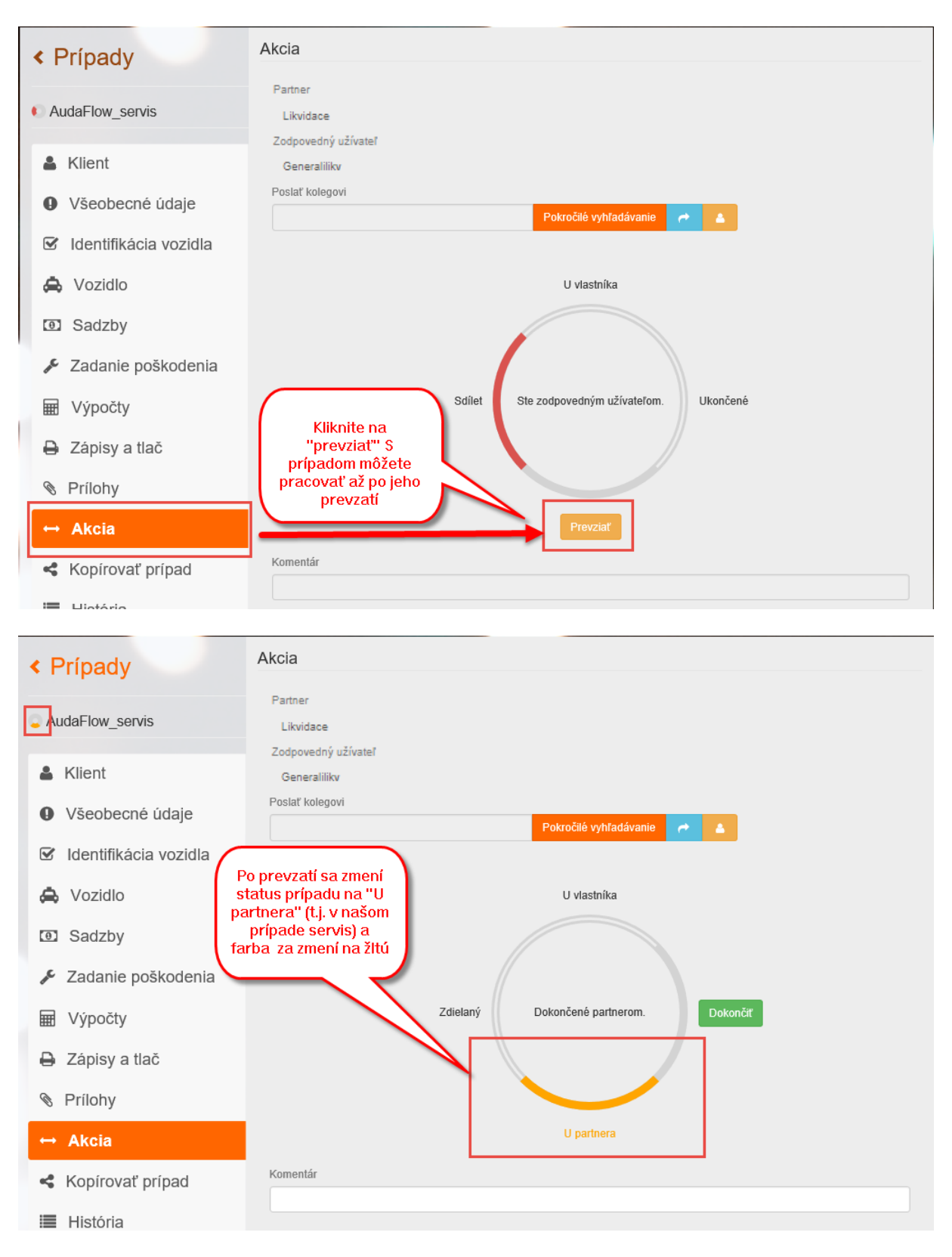

#### 3.2 Ako servis ukončí prácu s prípadom?

• Choďte na záložku "AKCIA"

• Ak posielate do poisťovne aj nejakú správu, vpíšte ju do poľa Komentár, stlačte "Dokončiť". Týmto tlačidlom odošlete prípad späť do poisťovne

| < Prípady               | Akcia                                                     |
|-------------------------|-----------------------------------------------------------|
| AudaFlow_servis         | Partner Likvidace                                         |
| 🛔 Klient                | Zodpovedný uživateľ<br>Generalilikv                       |
| Všeobecné údaje         | Poslať kolegovi<br>Pokročilé vyhľadávanie 🛹 👗             |
| ☑ Identifikácia vozidla |                                                           |
| 🖨 Vozidlo               | U vlastníka                                               |
| Sadzby                  |                                                           |
| 🖋 Zadanie poškodenia    |                                                           |
| Výpočty                 | Zdielaný Dokončené partnerom. Dokončiť                    |
| 🔒 Zápisy a tlač         |                                                           |
| S Prílohy               |                                                           |
| ↔ Akcia                 | 2 U partnera                                              |
| Kopírovať prípad        | Komentar<br>Posielam prvú obbliadku, žiadam o schváleniel |
| 🔳 História              |                                                           |
| Porovnanie prípadov     |                                                           |

• Systém Vás presmeruje späť na Zoznam prípadov

 Od tohto momentu môžete prípad nájsť v rozšírenom filtri už len na záložke "Odoslané" A je v stave len na čítanie

| < Domov              |                                    |                                                                                      | <b>6</b>                            |
|----------------------|------------------------------------|--------------------------------------------------------------------------------------|-------------------------------------|
| Filter               |                                    |                                                                                      | Odoslané 😑                          |
| Číslo prípadu        | ŠPZ                                | Majiteľ vozidla                                                                      | Vlastník                            |
| Dátum vytvorenia od: | Dátum vytvorenia do:               | Výrobca                                                                              | VIN                                 |
|                      |                                    | Stav prípadu                                                                         | <b>T</b>                            |
|                      | Viditeľnosť                        |                                                                                      |                                     |
| 4                    | Nezkonvertované Prichádzajúce Moje | Všetky Odoslané Historické Ar                                                        | chivované                           |
| Status Čislo PU      | Užívateľ ŠPZ Výrobca               | Typ Vytvorené 🖗 Meno                                                                 | Priezvisko Spoločnosť Číslo zakázky |
| O AudaFlow_se        | erv Generali_test_s VW [06]        | Passat (36)<br>Lim./Variant 30/06/17<br>od 10/10 [V] 19:11<br>[S] [3D] [IRE]<br>[C2] |                                     |
| O test_servis        | Generali_test_s                    | 30/08/17<br>08:34                                                                    | 111222333                           |

#### 3.3 Ako servis urobí doobhliadku PU pre Generali poisťovňu?

V prípade nutnosti realizovať doobhliadku pre Generali, obdrží servis správu od Generali cez komunikačný systém, že má realizovať doobhliadku spolu s náležitosťami : číslo prípadu, číslo zákazky

 Po prihlásení sa do platformy AudaNEXT (alebo ak už v systéme ste tak cez ikonu "DOMOV" v ľavom hornom rohu obrazovky) sa dostanete na úvodnú obrazovku s dlaždicami. Kliknite na dlaždicu "Vyžiadanie prípadu"

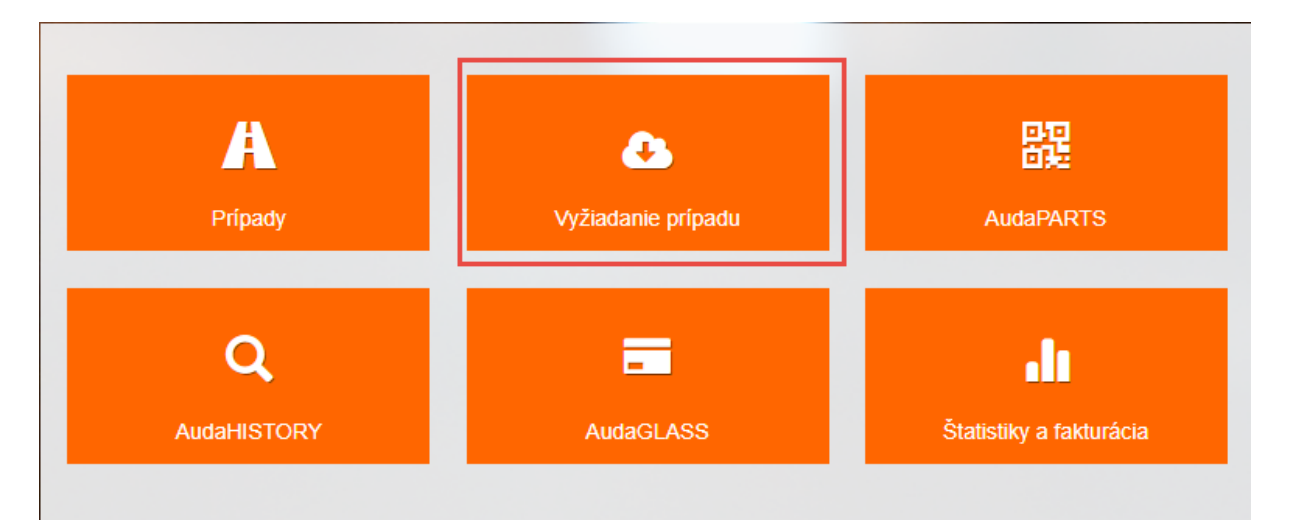

• Objaví sa obrazovka pre zadanie 3 parametrov. Pre poisťovňu Generali zadávajte nasledovné: Číslo prípadu, Číslo zákazky, Názov poisťovne

|                                     | zadajte číslo<br>prípadu a číslo<br>zákazky, ktoré ste<br>obdržali od<br>Generali |
|-------------------------------------|-----------------------------------------------------------------------------------|
| Vyžiadanie prípadu<br>Číslo prípadu | Číslo zákazky Pre vyhľadanie                                                      |
| Názov poisťovne<br>Vyhľadať prípad  | Pokročilé vyhľadávanie                                                            |

| Pre zada           | nie názvu poisťovne l | kliknite na , | ,Pokročile | é vyhľadávanie" |
|--------------------|-----------------------|---------------|------------|-----------------|
| Pokročilé vy       | hľadávanie            |               |            | ×               |
| Meno genera<br>PSČ | Adresa<br>Mesto       |               |            |                 |
| Meno               | Adresa                | Mesto         | PSČ        | Štát            |
| 3                  | 4 c ena 1 z 1         | <b>₩</b> H    | 20 🔻       | 2               |
|                    |                       |               | Nájs       | Sť              |

• Následne sa Vám názov doplní do poľa Názov poisťovne a stlačte "vyhľadať prípad"

| Vyžiadanie prípadu |                        |
|--------------------|------------------------|
| Číslo prípadu      | Číslo zákazky          |
| AudaFlow_servis    | 1111                   |
| EČV                |                        |
|                    |                        |
| Názov poisťovne    |                        |
| Generali SK        | Pokročilé vyhľadávanie |
| Vyhfadať prípad    |                        |

• Prípad sa Vám rovno otvorí a môžete s ním pracovať

| < Prípady             | Vlastník vozidla  |                      |
|-----------------------|-------------------|----------------------|
| AudaFlow_servis       | Meno              | Priezvisko           |
| 🛓 Klient              | Názov spoločnosti |                      |
| Údaje k obhliadke     | Telefón           | Mobilný tel.         |
| Identifikácia vozidla | E-mail            | Ostatné              |
| 🚖 Vozidlo             | Ulica             | Mesto                |
| Sadzby                |                   |                      |
| 🖌 Zadanie poškodenia  | PSČ               | Krajina<br>Slovensko |
| ₩ Výpočty             | Komentár          |                      |
| 🔒 Zápisy a tlač       |                   |                      |
| 0.041                 |                   |                      |

 Po ukončení práce s prípadom kliknite na záložku "AKCIA", vložte prípadný komentár a stlačte "Dokončiť"

| < Prípady                               | Akcia                                          |
|-----------------------------------------|------------------------------------------------|
| ( ) ( ) ( ) ( ) ( ) ( ) ( ) ( ) ( ) ( ) | Partner                                        |
| AudaFlow_servis                         | Likvidace                                      |
|                                         | Zodpovedný užívateľ                            |
| 👗 Klient                                | Generalilikv                                   |
| Údaje k obhliadke                       | Poslať kolegovi Pokročilé vyhľadávanie         |
| Identifikácia vozidla                   |                                                |
| la Vozidlo                              | U vlastníka                                    |
| Sadzby                                  |                                                |
| 📕 Zadanie poškodenia                    |                                                |
| ■ Výpočty                               | Zdielaný Dokončené partnerom. Dokončiť         |
| 🔒 Zápisy a tlač                         |                                                |
| Norilohy 1                              |                                                |
| ↔ Akcia                                 | U partnera                                     |
| Kopírovať prípad                        | Komentár<br>Posielam kalkuláciu na schváleniel |
| I História                              |                                                |
| Porovnanie prípadov                     |                                                |
|                                         |                                                |

• Systém Vás presmeruje späť do Zoznamu prípadov. Odoslaný prípad nájdete v zložke odoslané a bude len na čítanie bez možnosti úprav

| < Domov<br>Bilter                     |                                                                          |                                                                                                    |                                                                         | Odoslané                                          |                 |  |
|---------------------------------------|--------------------------------------------------------------------------|----------------------------------------------------------------------------------------------------|-------------------------------------------------------------------------|---------------------------------------------------|-----------------|--|
| Číslo prípadu<br>Dátum vytvorenia od: | ŠPZ<br>Dátum vytvorenia d                                                | »: v<br>1 [<br>2                                                                                                    | lajiteľ vozidla<br>ýrobca<br>tav prípadu                                | Vlastník<br>VIN<br>VIN                            | Vlastník<br>VIN |  |
| Status Cislo PU                       | Nezkonvertované Prichádzajúce<br>Užívateľ ŠPZ V<br>erv Generali_test_s V | Moje         Všetky         Od           ýrobca         Typ         Lim./Variant           W [06]         010 [V]<br>[S] [3D] [RE]         [S] | oslané Historické Archivovan<br>Vytvorené – Meno I<br>30/08/17<br>19:51 | é<br>Priezvisko Spoločnosť Číslo zakázky<br>11111 |                 |  |

4 Komunikácia (AudaFlow) na platforme s poisťovňou UNIQA

Postup pre komunikáciu s poisťovňou UNIQA je popísaný v samostatnom dokumente, ktorý môžete nájsť na stránke <u>www.audatex.sk</u> v sekcii "NA STIAHNUTIE"

Audatex Slovakia s.r.o.

Hot-line: tel: 02/44 630 174 e-mail: hotline@audatex.sk

Spracoval: Audatex Slovakia s.r.o.

Vaše dotazy ohľadne programu Vám radi zodpovieme.

Jún 2017